# How to upgrade to Insight Pro from Insight Premium

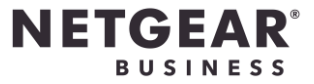

## Introduction

This guideline is to show how to **Upgrade** to **Insight Pro account** from the **Insight Premium account**.

### Before you start

#### Prepare for upgrade

- a) The Insight Pro subscription key.
- b) Disable the Two-Step Verification if you have enabled.
- c) Recommend using the private mode on the browser

#### Start upgrade

 Open a browser and go to <u>https://insight.netgear.com/#/register</u> Enter the email and press Next.

| Insight Cloud Portal X +                   |                                                                                                    |                        |
|--------------------------------------------|----------------------------------------------------------------------------------------------------|------------------------|
| ← → C                                      |                                                                                                    | Q 🛧 😁 Incognito (2) 🚦  |
|                                            |                                                                                                    |                        |
|                                            |                                                                                                    |                        |
|                                            | <b>NETGEAR</b><br>Account Sign-Up                                                                                                    |                        |
|                                            | An Insight Pro account allows you to stay up-to-date with<br>NETGEAR products and is required for setting up and<br>managing Insight-managed devices. |                        |
|                                            | Please enter your email address                                                                                                    |                        |
|                                            |                                                                                                    |                        |
|                                            | Next                                                                                                    |                        |
|                                            |                                                                                                    |                        |
|                                            |                                                                                                    |                        |
|                                            |                                                                                                    |                        |
|                                            |                                                                                                    |                        |
|                                            |                                                                                                    |                        |
| Community Terms of Use Cancellation Policy | Privacy Policy                                                                                                    | © 1996 - 2020 NETGEAR® |

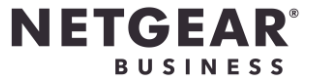

2. Fill in the insight login and press Next.

| Set Set Set Set Set Set Set Set Set Set                                              |   | ~ | — C      | x נ    |
|--------------------------------------------------------------------------------------|---|---|----------|--------|
| 🗧 🔶 C 🔒 accounts.netgear.com/login?redirectUrl=https:%2F%2Finsight.netgear 🖙 Q 🗞 🖈 🦉 | * |   | 😸 Incogr | nito : |
|                                                                                      |   |   |          |        |
| NETGEAP                                                                              |   |   |          |        |
| Account Login                                                                        |   |   |          |        |
|                                                                                      |   |   |          |        |
| NIGHTHAWK ON NETGEAR COMEURAL                                                        |   |   |          |        |
| Email Address                                                                        |   |   |          |        |
| david.wong.netgear@outlook.com                                                       |   |   |          |        |
| Password                                                                             |   |   |          |        |
|                                                                                      |   |   |          |        |
| Login with one-time password Forgot Password ?                                       |   |   |          |        |
|                                                                                      |   |   |          |        |
| NETGEAR Sign In                                                                      |   |   |          |        |
|                                                                                      |   |   |          |        |
|                                                                                      |   |   |          |        |
|                                                                                      |   |   |          |        |
|                                                                                      |   |   |          |        |
|                                                                                      |   |   |          |        |
|                                                                                      |   |   |          |        |
|                                                                                      |   |   |          |        |
|                                                                                      |   |   |          |        |
|                                                                                      |   |   |          |        |

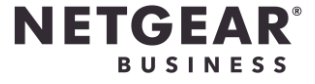

3. Fill in the Business Information and press Upgrade.

| 😴 Insight Cloud Portal                                                 | × +                                                                      |                                                                                |             |   |   |             |   |
|------------------------------------------------------------------------|--------------------------------------------------------------------------|--------------------------------------------------------------------------------|-------------|---|---|-------------|---|
| $oldsymbol{\epsilon}  ightarrow \mathbf{C}$ $ightarrow$ insight.netgea | r.com/#/register                                                         |                                                                                | ବ 🕁         | ę | * | 🔒 Incognito | : |
| NETGEAR<br>INSIGNT DEED                                                |                                                                          |                                                                                |             |   |   |             | Î |
|                                                                        |                                                                          |                                                                                |             |   |   |             |   |
|                                                                        | <b>NET</b><br>Upgrad                                                     | GEAR<br>de To Pro                                                              |             |   |   |             |   |
|                                                                        | An Insight Pro account allo<br>NETGEAR products and i<br>managing Insigh | ws you to stay up-to-date<br>s required for setting up a<br>t-managed devices. | with<br>and |   |   |             |   |
|                                                                        | Business Information                                                     |                                                                                |             |   |   |             |   |
|                                                                        | Account Type 🕜                                                           |                                                                                |             |   |   |             |   |
|                                                                        | Managed Service Provid                                                   | ler 🔷 Small Business (                                                         | Dwner       |   |   |             |   |
|                                                                        | Business Name*                                                           |                                                                                |             |   |   |             |   |
|                                                                        | Primary Address of Business*                                             |                                                                                |             |   |   |             |   |
|                                                                        | City*                                                                    |                                                                                |             |   |   |             |   |
|                                                                        | State *                                                                  | Zip Code*                                                                      |             |   |   |             |   |
|                                                                        | Country *                                                                |                                                                                |             |   |   |             |   |
|                                                                        | Choose Country                                                           |                                                                                | •           |   |   |             |   |
|                                                                        | Business Phone Number*                                                   |                                                                                |             |   |   |             |   |
|                                                                        | Upgrade                                                                  | I                                                                              |             |   |   |             | • |

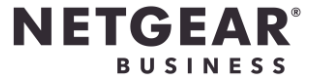

4. Select the existing location. Press Assign to Organization.

| C      insight.netgear.com/#/premiumToPro/addLocToOrg                                                                               | 🕶 익 ☆ 🖉 🗯 🔲 😁 Incognit |
|----------------------------------------------------------------------------------------------------|------------------------|
| IGEAR'                                                                                                    | ©r & ⊄ [] 8 Hi Davi    |
| Organization                                                                                                    | +                      |
| Add New<br>Organization                                                                                                    |                        |
| (i) You can access the Organization dashboard after every object is assigned to an organization.                                    |                        |
| Unassigned Locations<br>To assign locations to an organization, select the locations and then click the Add to Organization button. | Deselect All           |
| Office A<br>ODevices                                                                                                    |                        |
|                                                                                                    |                        |

5. Fill in the Add New Organization and press Submit.

| Assign to Organization | × |
|------------------------|---|
| Selected Locations     |   |
| Select Organization    |   |
| Add New 👻              |   |
| OR                     |   |
| Add New Organization   |   |
| Office A               | _ |
|                        |   |
| Submit                 |   |

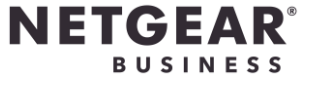

6. Now the Organization has been created. **Click** the **Organization name** that you have just created.

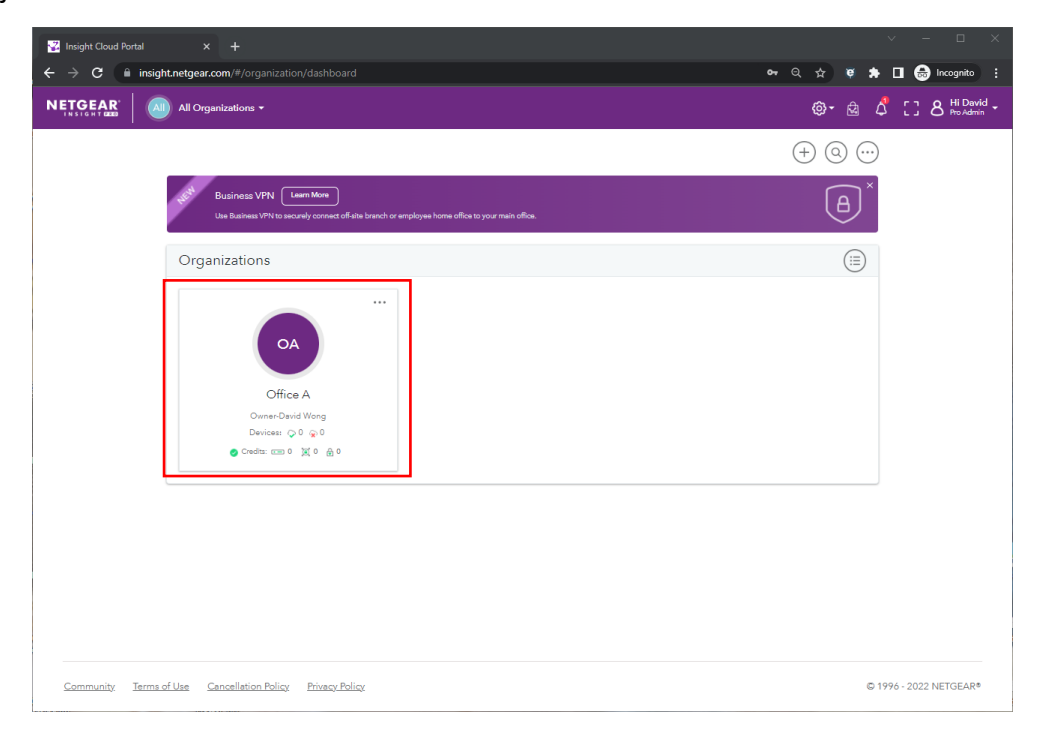

7. The Location is success added into the organization.

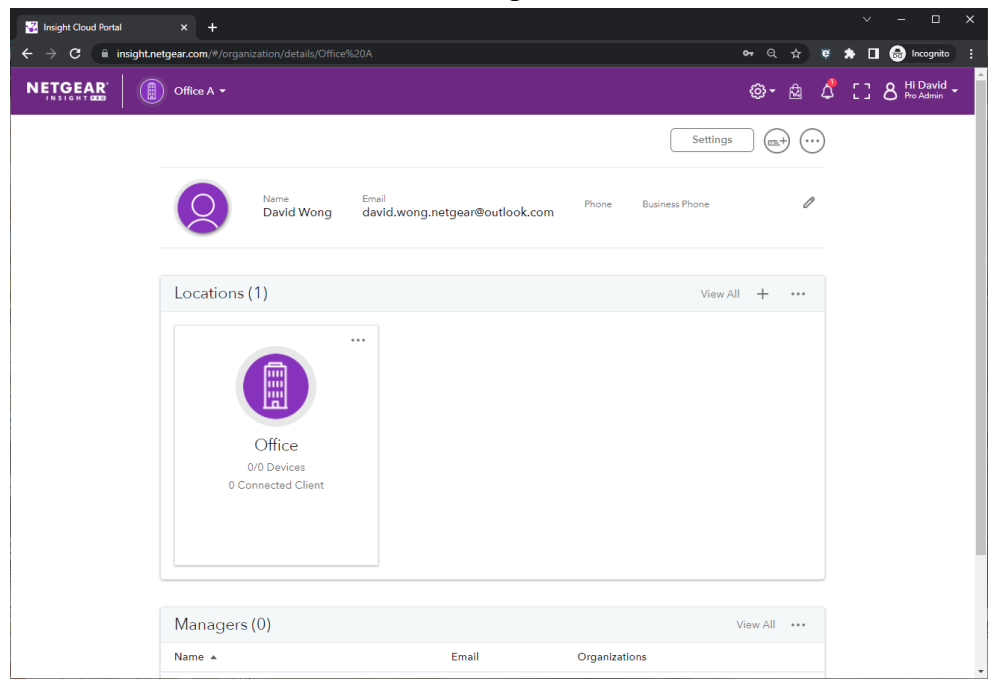

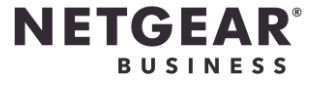

8. To add the license into the account, click the User Account Name at the top right corner, and press Account Management.

Select Subscriptions then press Add Purchase Confirmation Key.

| 😨 Insight Cloud Portal 🛛 🗙 🕂              |                                                                                                    |             |     |   |     |                 |                  | × |
|-------------------------------------------|----------------------------------------------------------------------------------------------------|-------------|-----|---|-----|-----------------|------------------|---|
| ← → C 🗎 insight.netgear.com/#/accountMana | gement/subScriptionsPro                                                                                                  | ন ত্        | ☆   | ¢ | * C | l 🔂 🖻           | cognito          | : |
| All Organizations -                       |                                                                                                    | <u></u> ه-  | â   | ٥ | 53  | 8 Hi I<br>Pro / | David<br>Admin 👻 | Î |
| Profile   Account Manag                   | ement                                                                                                    |             |     |   |     |                 |                  | 1 |
| Name<br>Dav                               | Email 0 0 0<br>d Wong david.wong.netgear@ Total Device Credits Total Allocated Available Cred<br>Credits Credits Credits | its to      |     |   |     |                 |                  |   |
| Purchase Order<br>History                 | Current Subscription:<br>Insight Pro                                                                                     | firmation I | Key | ] |     |                 |                  |   |
| Credit Allocation                         | Active Subscription Keys                                                                                                 |             | _   |   |     |                 |                  |   |
| Subscriptions                             | Purchase Confirmation Key • SKU Activation Expiration                                                                    | Credits     |     |   |     |                 |                  |   |
| VPN Services                              | No key available                                                                                                    |             |     |   |     |                 |                  |   |
| Captive Portal<br>Services                |                                                                                                    |             |     |   |     |                 |                  |   |
| Monthly Usage<br>Billing                  | Expired Subscription Keys                                                                                                |             | +   |   |     |                 |                  |   |
| Manage<br>Notification<br>Preferences     |                                                                                                    |             |     |   |     |                 |                  |   |
|                                           |                                                                                                    |             |     |   |     |                 |                  | * |

9. Enter the Subscription key, the press Add

| Add Purchase Confirmation Key |                                                          |  |
|-------------------------------|----------------------------------------------------------|--|
| To add more                   | e credits to your account, add a subscription key below: |  |
|                               | Key<br>Enter key here<br>Cancel Add                      |  |
|                               |                                                          |  |

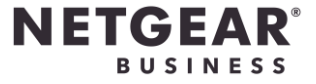

**10.** After adding the subscription key into the Insight Pro, then allocate the credit into the organization.

Go to Credit Allocation, select the correct organization then press Allocate.

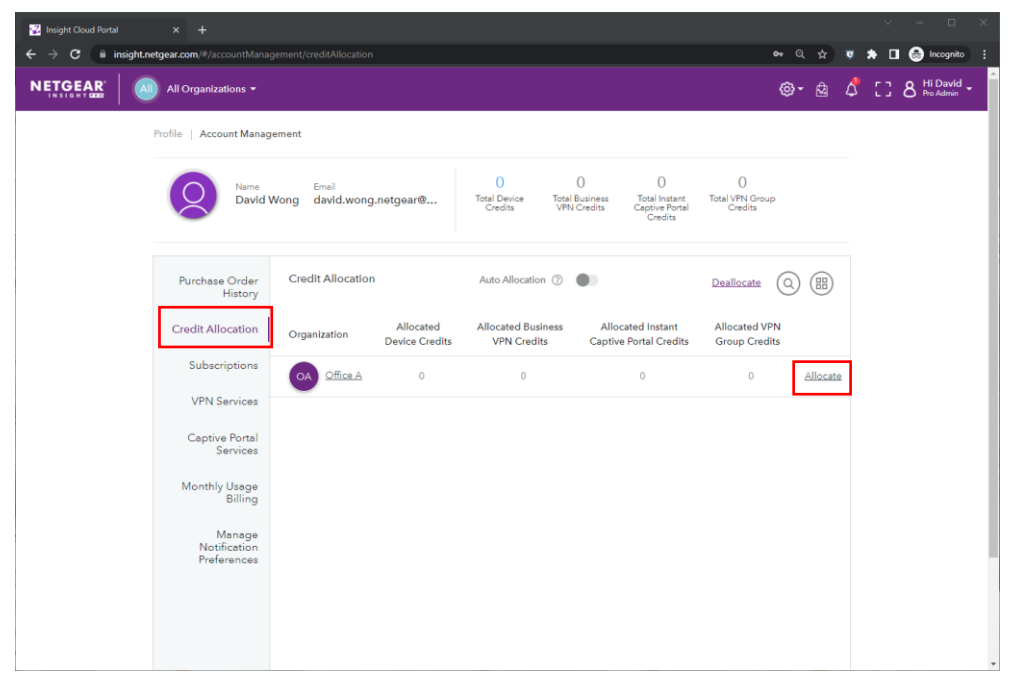

**11.** Press '+' to at Devices Credits, then press Allocate.

| 😨 Insight Cloud Portal 🛛 🗙 🕂              |                                                                                                    |                                        |       |     |                         | ×   |
|-------------------------------------------|----------------------------------------------------------------------------------------------------|----------------------------------------|-------|-----|-------------------------|-----|
| ← → C insight.netgear.com/#/accountMana   | gement/allocate                                                                                                    | <b>ল</b> ত্                            | * •   | * 0 | 🛭 🔒 Incognito           | ) : |
| NETGEAR<br>IN SIGN TO All Organizations - |                                                                                                    | @-                                     | \$ \$ | 53  | 8 Hi David<br>Pro Admin | •   |
| Profile   Account Mana                    | gement                                                                                                    |                                        |       |     |                         |     |
| Name<br>David                             | Email 0 0 0 0<br>Wong david.wong.netgear@ Total Device Total Business Total Instant Captive Fortal Credits Credits                                           | ŝroup<br>s                             |       |     |                         |     |
| Purchase Order<br>History                 | < Allocate Credits Allocated an and a                                                                                                    |                                        |       |     |                         |     |
| Credit Allocation<br>Subscriptions        | OA Office A Allocated Allocated Instant Constraint<br>Device Business Captive Filtering<br>Credits VPN Credits Portal Credits<br>0 0 Credits Credits Credits | Allocated<br>VPN Group<br>Credits<br>0 |       |     |                         |     |
| VPN Services                              | Devices Credits                                                                                                    |                                        | -     |     |                         |     |
| Captive Portal<br>Services                | Allocated Credits Used Credits Unused Credits Allocate Additional Credits 💿                                                                                  |                                        |       |     |                         |     |
| Monthly Usage                             | 0 0 0 0 0                                                                                                    |                                        |       |     |                         |     |
| Billing                                   | Business VPN Credits                                                                                                    |                                        | +     |     |                         |     |
| Manage<br>Notification                    | Instant Captive Portal Credits                                                                                                    |                                        | +     |     |                         |     |
| Preterences                               | Instant VPN Group Credits                                                                                                    |                                        | +     |     |                         |     |
|                                           |                                                                                                    |                                        |       |     |                         |     |
|                                           |                                                                                                    | _                                      | _     |     |                         |     |
|                                           | Cancel Reset                                                                                                    | Allocat                                |       |     |                         | -   |

-END-

Updated on 13 May 2022